## aeroqual

## **Customize Cloud home screen**

Written By: Tanya Taylor

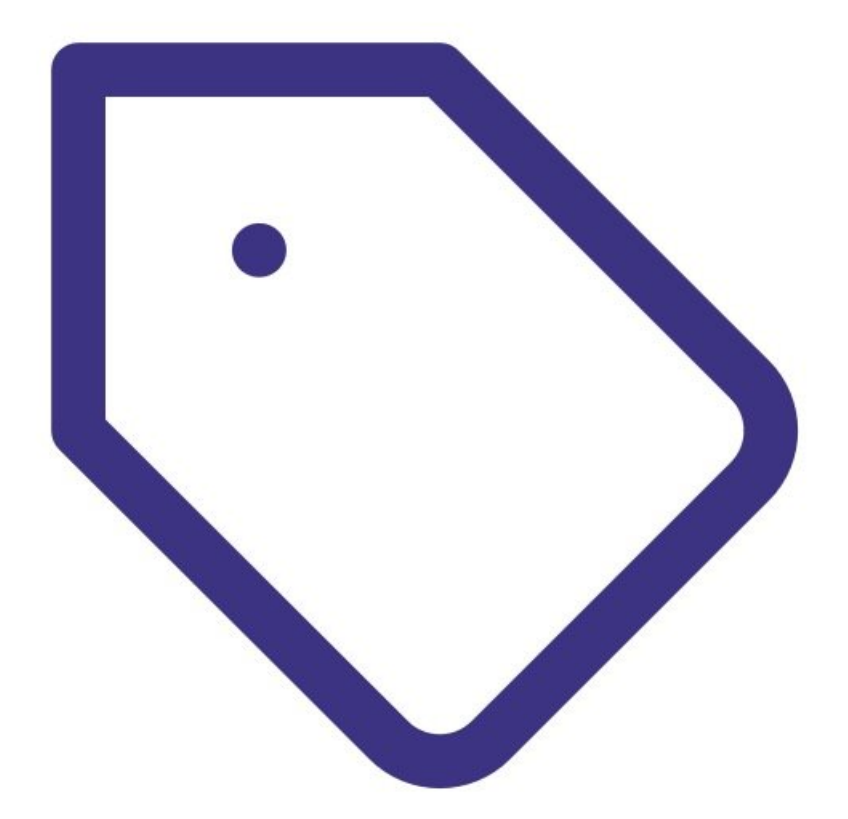

This document was generated on 2022-05-06 04:39:22 AM (MST).

## INTRODUCTION

If desired, you can brand your Aeroqual Cloud home screen to align with your organization's unique brand.

You can change the home screen's main title, background image and company logo.

If you're a distributor / channel partner, you can organise this for a customer, or create a branded home screen for your own company that all your customers will see.

This document was generated on 2022-05-06 04:39:22 AM (MST).

## Step 1 — Request quote

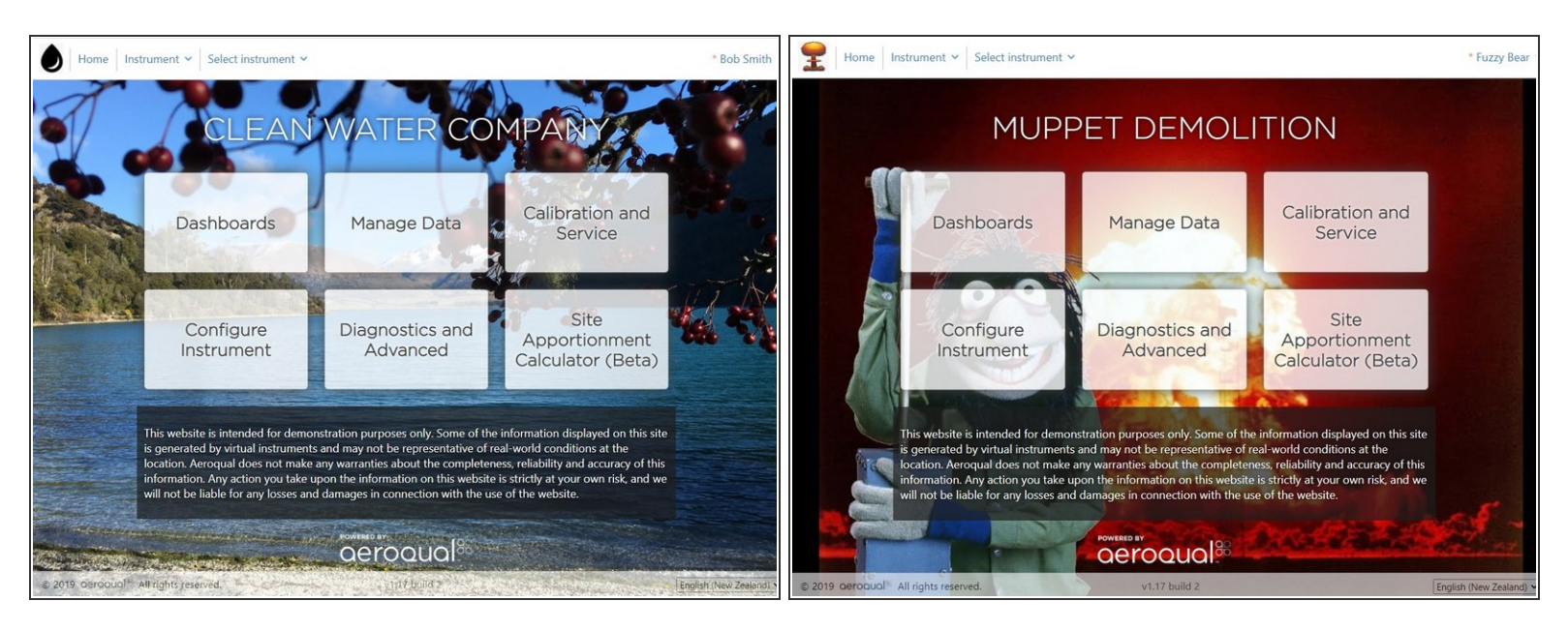

- To apply custom branding to your Aeroqual Cloud home screen, contact <u>Aeroqual</u> and request a quote.
- To start the work, you'll need to supply:
  - A background image (preferred dimensions: 1920px x 1280px)
  - A logo (preferred dimensions: 42px x 42px)
  - The words you want to display as the main title.

For further support, contact <u>Technical Support</u>.

This document was generated on 2022-05-06 04:39:22 AM (MST).